## Computer Information Finder

Here is a nice little utility that tells you what RAM you have installed and what you need. <u>http://www.cpuid.com/download/cpu-z-141.zip</u>

Download the above file. Doubleclick to Open it. Extract the files back to the folder where you downloaded the .zip file and then doubleclick the cpuiz.exe while online to locate the information for you computer. It sometimes takes about a 1/2 minute to get the info, so be patient.

The memory tab shows your memory type and total size. The SPD tab shows how many slots you have and what is installed in those slots. This will help you find out if you have any available. It is very handy for helping people out without having to open the machine up.

Revised 10/30/2007 JMM